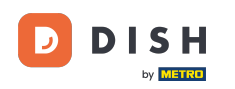

i

Üdvözöljük a DISH Reservation irányítópultján . Ebben az oktatóanyagban megmutatjuk, hogyan aktiválhatod a foglalásokat a Facebookon és az Instagramon.

| <b>DISH</b> RESERVATION   |                                                          |                               |                                       | ▲ Est123 🕤 🔤                                                | $\mathbf{\mathbf{b}}$ |
|---------------------------|----------------------------------------------------------|-------------------------------|---------------------------------------|-------------------------------------------------------------|-----------------------|
| Reservations              | Have a walk-in customer? Received a reservation book!    | ervation request over phone / | email? Don't forget to add it to your | WALK-IN ADD RESERVATION                                     |                       |
| 🎮 Table plan              |                                                          | Tuo 2                         | 0 Jup - Tup 20 Jup                    | #                                                           |                       |
| ¶¶ Menu                   |                                                          | 106,2                         | 5 Jun - Tue, 20 Jun                   |                                                             |                       |
| 🐣 Guests                  | You have no limits configured for the sele               | cted date.                    |                                       | Add a new limit                                             |                       |
| Feedback                  |                                                          |                               |                                       |                                                             |                       |
| 🗠 Reports                 | () All                                                   |                               | Opcoming                              | ☑ 0 🚟 0                                                     |                       |
| 🏟 Settings 👻              |                                                          |                               |                                       |                                                             |                       |
| () Hours                  |                                                          |                               |                                       |                                                             |                       |
| Reservations              |                                                          |                               |                                       |                                                             |                       |
| 🛱 Tables/Seats            |                                                          |                               |                                       |                                                             |                       |
| Reservation limits        |                                                          |                               |                                       |                                                             |                       |
| % Offers                  |                                                          |                               |                                       |                                                             |                       |
| ♠ Notifications           |                                                          | No                            | reservations available                |                                                             |                       |
| 🕆 Account                 |                                                          |                               |                                       |                                                             |                       |
| ${\cal O}$ Integrations   | Print                                                    |                               |                                       | 8                                                           |                       |
| Too many guests in house? | Designed by Hospitality Digital GmbH. All rights reserve | d.                            | FA                                    | Q   Terms of use   Imprint   Data privacy   Privacy Setting | gs                    |

# Először kattintson a Foglalások lehetőségre a Beállítások menüben.

D

| <b>DISH</b> RESERVATION   |                                                                 |                           |                                           | 🜲 estl:                    | 23 🕤   🍀 ~               |         |
|---------------------------|-----------------------------------------------------------------|---------------------------|-------------------------------------------|----------------------------|--------------------------|---------|
| Reservations              | Have a walk-in customer? Received a reserv<br>reservation book! | ration request over phone | e / email? Don't forget to add it to your | WALK-IN A                  | DD RESERVATION           |         |
| Ħ Table plan              |                                                                 |                           |                                           |                            |                          |         |
| <b>¶1</b> Menu            |                                                                 | Tue,                      | 20 Jun - Tue, 20 Jun                      |                            |                          |         |
| 📇 Guests                  | You have no limits configured for the select                    | ed date.                  |                                           |                            | Add a new limit          |         |
| 🕲 Feedback                |                                                                 |                           |                                           |                            |                          |         |
| 🗠 Reports                 | All                                                             |                           |                                           | 0 🖯                        | <b>4</b> 0               |         |
| 🌣 Settings 👻              |                                                                 |                           |                                           |                            |                          |         |
| () Hours                  |                                                                 |                           |                                           |                            |                          |         |
| Reservations              |                                                                 |                           |                                           |                            |                          |         |
| 🛱 Tables/Seats            |                                                                 |                           |                                           |                            |                          |         |
| 📩 Reservation limits      |                                                                 |                           |                                           |                            |                          |         |
| % Offers                  |                                                                 |                           |                                           |                            |                          |         |
| ♀ Notifications           |                                                                 | Ν                         | o reservations available                  |                            |                          |         |
| \land Account             |                                                                 |                           |                                           |                            |                          |         |
| 𝔗 Integrations            | Print                                                           |                           |                                           |                            | 6                        |         |
| Too many guests in house? | Designed by Hospitality Digital GmbH. All rights reserved.      |                           | FAI                                       | Q   Terms of use   Imprint | Data privacy   Privacy S | ettings |

# Ezután kattintson az Aktiválás most lehetőségre a Foglalás Facebookkal oldalon.

D

| DISH RESERVATION          |                                                                             | 🌲 Est123 🕤 🔤                                                                                             |
|---------------------------|-----------------------------------------------------------------------------|----------------------------------------------------------------------------------------------------|
| Reservations              | CHANNELS                                                                    | ADMINISTRATION                                                                                           |
| Ħ Table plan              | Through which channels would you like to receive online reservations?       | Up to what group size would you like reservations to be automatically confirmed?                         |
| <b>₩1</b> Menu            |                                                                             | 2 people 🔹                                                                                               |
| 🐣 Guests                  | Online Widget Reserve with Facebook                                         | ENGAGEMENT                                                                                               |
| Feedback                  | Activate now                                                                | How many minutes/hours in advance would you like to remind your guests about their upcoming reservation? |
| 🗠 Reports                 |                                                                             | 2.0 hours in advance                                                                                     |
| 🌣 Settings 👻              | G                                                                           | Would you like to receive feedback from your guests about their dining experience?                       |
| () Hours                  |                                                                             | No                                                                                                    |
| Reservations              | Reserve with Google                                                         |                                                                                                    |
| 🛱 Tables/Seats            |                                                                             | COMMUNICATE WITH YOUR GUESTS IN THE ONLINE WIDGET                                                        |
| 💼 Reservation limits      |                                                                             | Additional information for your quests                                                                   |
| % Offers                  | CAPACITY                                                                    | Make sure you communicate important information to your guests before                                    |
| ↓ Notifications           | What is the maximum group size for reservations via the reservation widget? | they make a reservation. It will be displayed in the last step of the widget.                            |
| 😚 Account                 | 4 people 🔹                                                                  |                                                                                                    |
|                           | What is the minimum group size for reservations via the reservation widget? | A A A A A A A A A A A A A A A A A A A                                                                    |
| Too many guests in house? | 1 person 🔹                                                                  | COVID-19 Guest Information                                                                               |

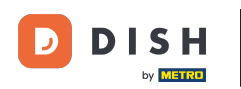

Megnyílik egy új előugró ablak a következő folyamattal kapcsolatos információkkal. A folytatáshoz kattintson az Aktiválás most gombra.

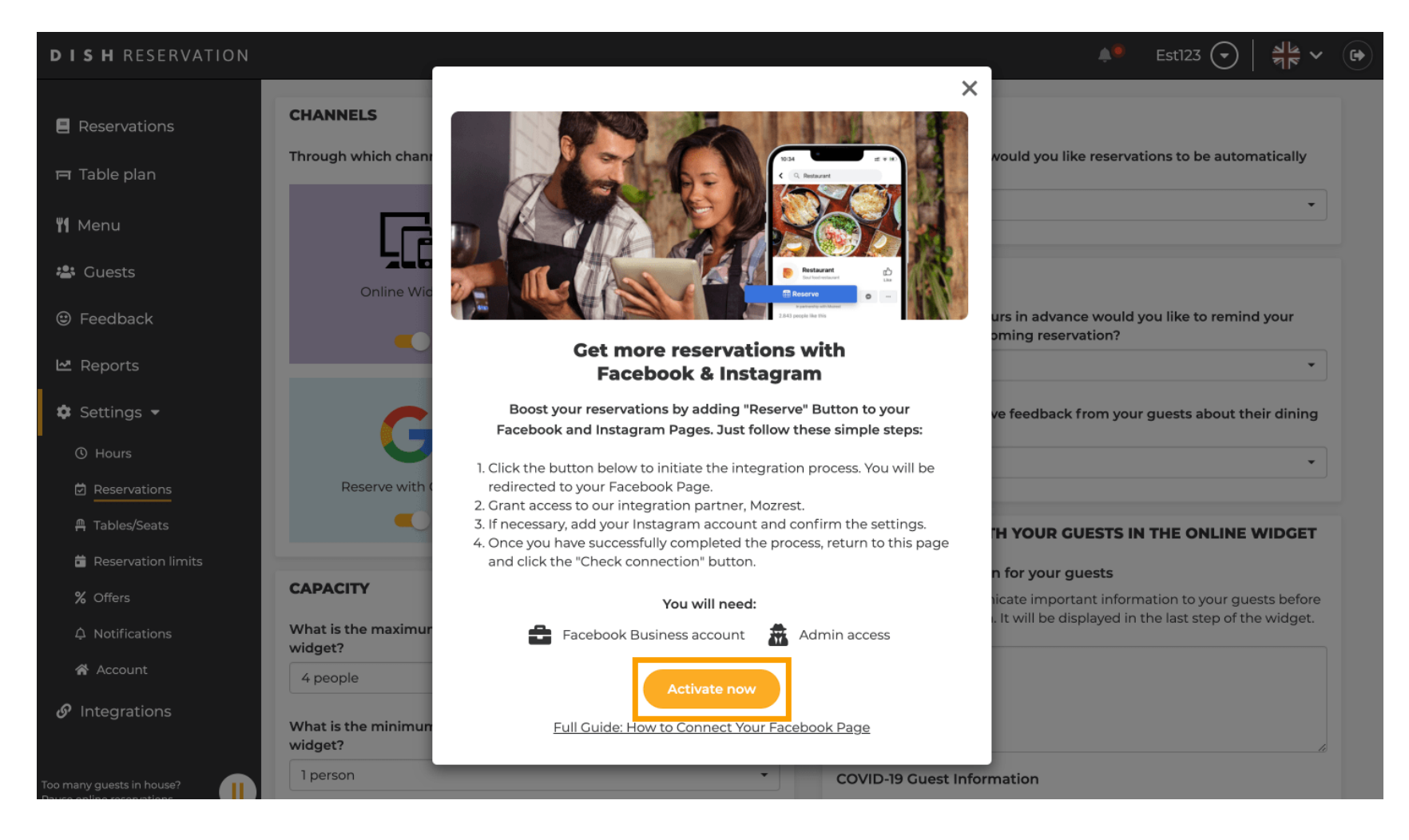

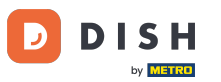

Ekkor átirányítunk a Facebookra. Jelentkezzen be vagy regisztráljon üzleti fiókjával a Facebookon.

| facebook                | Create new account                                                                  |  |
|-------------------------|-------------------------------------------------------------------------------------|--|
|                         |                                                                                     |  |
|                         | Log Into Facebook                                                                   |  |
|                         | Email or phone number                                                               |  |
|                         | Password                                                                            |  |
|                         | Log In                                                                              |  |
|                         | Forgot account?                                                                     |  |
|                         | Create new account                                                                  |  |
|                         | or or                                                                               |  |
|                         |                                                                                     |  |
| Fastat (10) Durant Tida | Dalaki Haliana, Daméné Franceis (France), Duranujé 3, ali Francés (Daminujé (Damin) |  |

Sign Up Log In Messenger Facebook Lite Watch Places Games Marketplace Meta Pay Meta Store Meta Quest Instagram Fundraisers Services Voting Information Center Privacy Policy Privacy Center Groups About Create ad Create Page Developers Careers Cookies

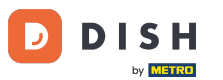

Megnyílik egy előugró ablak, amely információkat tartalmaz arról, hogyan fogják használni az Ön adatait. Válassza ki fiókját a Folytatás mint [saját fiókja] lehetőségre kattintva.

| Continue as                                                                                                    |  |
|----------------------------------------------------------------------------------------------------|--|
| Continue as                                                                                                    |  |
| doesn't let Mozrest post to Facebook without your<br>permission.                                                                                                    |  |
| Cancel     Continue as       Not     Log into another account.                                                                                                    |  |
|                                                                                                    |  |
|                                                                                                    |  |
| By continuing, Mozrest will receive ongoing access to the information you share and Facebook will record when Mozrest accesses it.<br>Learn more about this sharing and the settings you have. |  |
| Mozrest's Privacy Policy and Terms Help Center                                                                                                    |  |
|                                                                                                    |  |

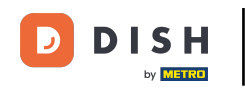

Ebben a lépésben további információkat kaphat adatai felhasználásáról. Most kattintson a Folytatás gombra a Mozrest és a Facebook összekapcsolásához.

| f Search | Q                                                                                                    |                                                                                                    |
|----------|----------------------------------------------------------------------------------------------------|----------------------------------------------------------------------------------------------------|
|          | ∞ ⇔ 8                                                                                                    |                                                                                                    |
|          | 8                                                                                                    |                                                                                                    |
|          | Connect Mozrest to                                                                                                    | Facebook                                                                                            |
|          | You'll be able to:                                                                                                    | i dinang.                                                                                           |
|          | Feature your business on Faceb<br>Update your Page and profile call-to-<br>more people visit your website.                                                                                    | <b>bok</b><br>action buttons to encourage                                                           |
|          | Find new customers Help more people book an appointme when you create an ad.                                                                                                    | nt or make a reservation                                                                            |
|          | Get valuable insights<br>Use data from the Meta Pixel to under<br>on your website, and measure results                                                                                        | rstand actions people take<br>from your ads.                                                        |
|          | Business Apps are third party integrations wi<br>an ongoing connection with your business or<br>those you have authorized to use it on your b<br>tasks until you choose to manually disconned | h your business and maintain<br>Meta. Business Apps (and<br>ehalf) will be able to perform<br>t it. |
|          | Facebook will receive your business name an                                                                                                    | d domain.                                                                                           |
|          | Cancel                                                                                                    | Continue                                                                                            |
|          | Having an issue? Contact us                                                                                                    | Help Center                                                                                         |

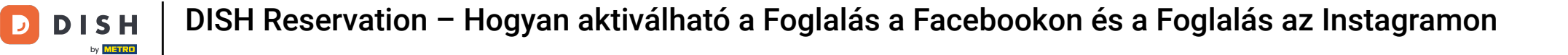

### Ezután megjelenik az összekapcsolni kívánt fiókok áttekintése.

| f Search | Q                                                                         |                                                     |
|----------|---------------------------------------------------------------------------|-----------------------------------------------------|
|          | <mark>⊘ ⇔ 8</mark>                                                        |                                                     |
|          |                                                                           |                                                     |
|          | 8                                                                         | $\rightarrow$                                       |
|          | Confirm<br>Mozrest will                                                   | n settings<br>be connected to:                      |
|          | Business Manager                                                          | >                                                   |
|          | Facebook Page                                                             | New -                                               |
|          | Instagram Profile                                                         | Add profile                                         |
|          | Ad account                                                                | New -                                               |
|          | Meta Pixel                                                                | New -                                               |
|          | This business app can access inforr<br>and manage features for your busin | nation you choose to share with them<br>ess assets. |
|          | By clicking "Continue", you agree to                                      | the Terms and conditions                            |
|          | Cancel                                                                    | Continue                                            |
|          | Having an issue? Contact us                                               | Help Center                                         |

## • Folytassa a Folytatás gombra kattintva .

D

| Search | Q                                                                      |                                                       |   |
|--------|------------------------------------------------------------------------|-------------------------------------------------------|---|
|        | ∞ ≎ 8                                                                  |                                                       |   |
|        | Confir<br>Mozrest wil                                                  | →<br>m settings                                       |   |
|        | Business Manager                                                       | $\rightarrow$                                         |   |
|        | Facebook Page                                                          | New -                                                 |   |
|        | Instagram Profile                                                      | Add profile                                           |   |
|        | Ad account                                                             | New -                                                 |   |
|        | Meta Pixel                                                             | New -                                                 |   |
|        | This business app can access info<br>and manage features for your busi | rmation you choose to share with them<br>ness assets. |   |
|        | By clicking "Continue", you agree t                                    | Continue                                              |   |
|        | Having an issue? Contact us                                            | Help Center                                           |   |
|        |                                                                        |                                                       |   |
|        |                                                                        |                                                       | 6 |

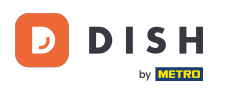

Ezután válassza ki azt a Facebook-oldalt , amelyen engedélyezni szeretné a foglalás gombot, és kattintson a Folytatás gombra a folytatáshoz.

| f Search | Q                                                                                                    |                                             |  |
|----------|----------------------------------------------------------------------------------------------------|---------------------------------------------|--|
|          | ∞ ≒ 8                                                                                                    |                                             |  |
|          | <b>Connect Facebook Page</b><br>Choose the Facebook Page you wa<br>website. You'll be able to display po<br>shop on your Page. | int to connect to your<br>roducts from your |  |
|          | Pages                                                                                                    | Create new                                  |  |
|          | Berlin, Germany • 34 like this                                                                                                 | ۲                                           |  |
|          | Cancel Ba                                                                                                    | ick Continue                                |  |
|          | Having an issue? Contact us                                                                                                    | Help Center                                 |  |
|          |                                                                                                    |                                             |  |

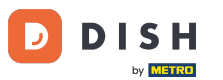

Miután kiválasztotta a Facebook oldalt, válassza ki azt az Instagram-profilt, amelynél engedélyezni szeretné a foglalás gombot, és kattintson a Folytatás gombra a folytatáshoz.

| f Search |                                                                                                    |   |
|----------|----------------------------------------------------------------------------------------------------|---|
|          | ∞ ⊐ 8                                                                                                    |   |
|          | <b>Connect Instagram</b><br>Choose the Instagram business profile where people can<br>discover and buy your products. |   |
|          | Profiles Add profile                                                                                                  |   |
|          | Skip connecting to Instagram     Select if you do not have an eligible Instagram account                              |   |
|          | Eligible                                                                                                    |   |
|          | Cancel     Back     Continue       Having an issue? Contact us     Help Center                                        |   |
|          |                                                                                                    | Q |

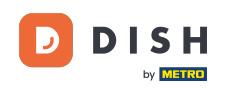

Ezután válasszon egy hirdetési fiókot a kiválasztott Facebook-oldalhoz a termékek és szolgáltatások hirdetéséhez, majd kattintson a Folytatás gombra a folytatáshoz. Megjegyzés: a Facebook ezt megköveteli, ha hirdetni szeretne.

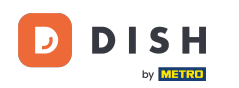

| f Search | Q                                                                             |                                         |   |  |
|----------|-------------------------------------------------------------------------------|-----------------------------------------|---|--|
|          | Ø ⊐ <mark>8</mark>                                                            |                                         |   |  |
|          |                                                                               |                                         | 1 |  |
|          | Select your ad accour<br>Select an ad account for y<br>products and services. | <b>nt</b><br>/our business to advertise |   |  |
|          | All ad accounts                                                               | Create new                              |   |  |
|          | 0                                                                             | 0                                       |   |  |
|          | •                                                                             | ۲                                       |   |  |
|          |                                                                               |                                         |   |  |
|          |                                                                               |                                         |   |  |
|          |                                                                               |                                         |   |  |
|          |                                                                               |                                         |   |  |
|          | Cancel                                                                        | Back Continue                           |   |  |
|          |                                                                               |                                         |   |  |

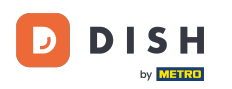

A fiók hozzáadása után válasszon ki egy Meta Pixelt a Facebook-oldalhoz, amelyen aktiválja a Reserve gombot, majd kattintson a Folytatás gombra.

| F Search | Q                                                                                      |                                                       |   |  |
|----------|----------------------------------------------------------------------------------------|-------------------------------------------------------|---|--|
|          | <b>∞ </b>                                                                              |                                                       |   |  |
|          | Select Meta Pixel<br>Use data from the pixel to unde<br>website and measure the result | erstand actions on your<br>ts of your ads. Learn more |   |  |
|          | Pixels                                                                                 | Create new                                            |   |  |
|          | <ul> <li>Antonio Antonio</li> </ul>                                                    |                                                       |   |  |
|          | Cancel                                                                                 | Back Continue                                         |   |  |
|          | Having an issue? Contact us                                                            | Help Center                                           |   |  |
|          |                                                                                        |                                                       | G |  |

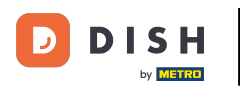

Miután kiválasztotta az összes szükséges fiókot, megjelenik ezek összefoglalója. A továbblépéshez kattintson a Folytatás gombra.

| Image: Second state   Image: Second state   Business Manager   Facebook Page   Instagram Profile   Ad account   Meta Pixel                                                                        |                                                                                 | ∞ ≓ 8                                                                                                    |  |
|----------------------------------------------------------------------------------------------------|---------------------------------------------------------------------------------|----------------------------------------------------------------------------------------------------|--|
| Confirm settings   Mozrest will be connected to:   Business Manager   Facebook Page   Instagram Profile   Ad account   Meta Pixel                                                                 |                                                                                 |                                                                                                    |  |
| Business Manager       >         Facebook Page       >         Instagram Profile       >         Ad account       >         Meta Pixel       >                                                    | →<br>n settings                                                                 | Confirm                                                                                                    |  |
| Facebook Page       >         Instagram Profile       >         Ad account       >         Meta Pixel       >                                                                                     |                                                                                 | Business Manager                                                                                                    |  |
| Instagram Profile > Ad account > Meta Pixel >                                                                                                    | · · · · · · · · · · · · · · · · · · ·                                           | Facebook Page                                                                                                    |  |
| Ad account                                                                                                    | >                                                                               | Instagram Profile                                                                                                    |  |
| Meta Pixel                                                                                                    | >                                                                               | Ad account                                                                                                    |  |
|                                                                                                    | >                                                                               | Meta Pixel                                                                                                    |  |
| Automatic advanced matching Use information your customers have provided to your business, like email address or phone number, to match your website's visitors to people on Facebook, Learn more | e provided to your business, like email<br>your website's visitors to people on | Automatic advanced matching<br>Use information your customers hav<br>address or phone number, to match<br>Facebook, Learn more |  |
| This business app can access information you choose to share with them and manage features for your business assets.                                                                              | nation you choose to share with them<br>ess assets.                             | This business app can access inforr<br>and manage features for your busin                                                      |  |
| By clicking "Continue", you agree to the Terms and conditions                                                                                                    | the Terms and conditions                                                        | By clicking "Continue", you agree to                                                                                           |  |
| Cancel Continue                                                                                                    | Continue                                                                        | Cancel                                                                                                    |  |
| Having an issue? Contact us Help Center                                                                                                    | Help Center                                                                     | Having an issue? Contact us                                                                                                    |  |

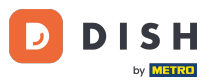

Ezután engedélyeznie kell integrációs partnerünknek, a Mozrestnek, hogy összekapcsolja a Facebookot és az Instagramot a DISH Reservation szolgáltatással. Ehhez kattintson a Tovább gombra .

| Search | Q                                                                                          |             |  |
|--------|--------------------------------------------------------------------------------------------|-------------|--|
|        | ∞ ¤ <b>8</b>                                                                               |             |  |
|        | What is Mozrest allowed to do?                                                             |             |  |
|        | Manage business extension<br>Trigger additional business management extension<br>interface | Required    |  |
|        | Cancel Back                                                                                | Next        |  |
|        |                                                                                            |             |  |
|        |                                                                                            |             |  |
|        |                                                                                            |             |  |
|        | Mozrest's Privacy Policy and Terms                                                         | Help Center |  |
|        |                                                                                            |             |  |

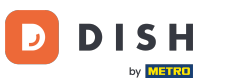

#### Ezután elindul az összekapcsolási folyamat. Megjegyzés: A folyamat egy kicsit tovább tarthat.

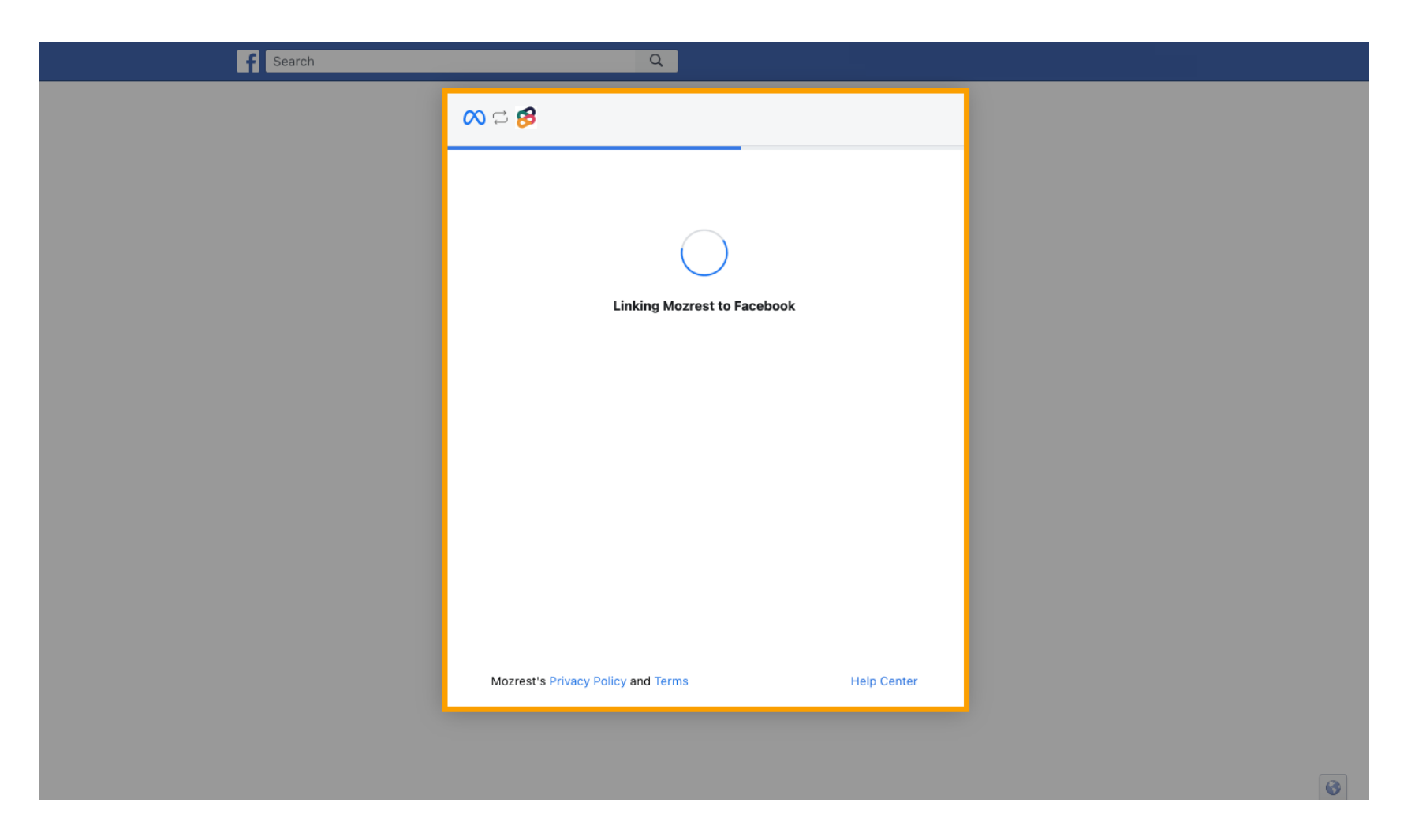

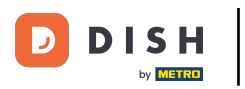

#### Ha az összekapcsolási folyamat befejeződött, kattintson a Kész gombra .

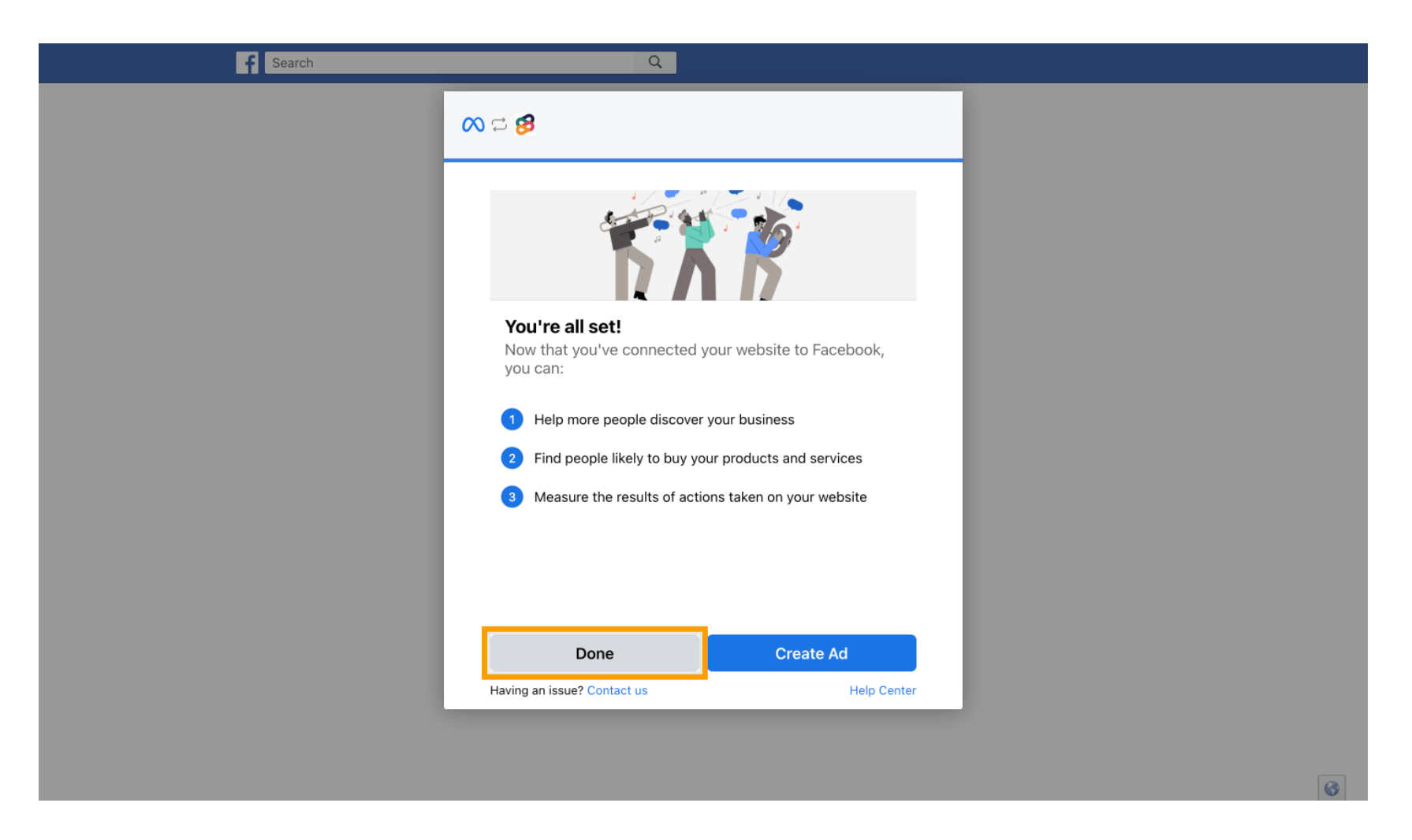

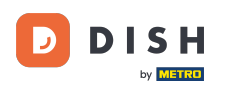

Ezután kap egy megerősítő üzenetet, hogy a Meta Connection sikeresen befejeződött. Zárja be az oldalt.

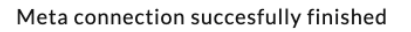

You can now close this page.

#### Térjen vissza a DISH foglaláshoz, és kattintson a Beállítás befejezése gombra.

by METRO

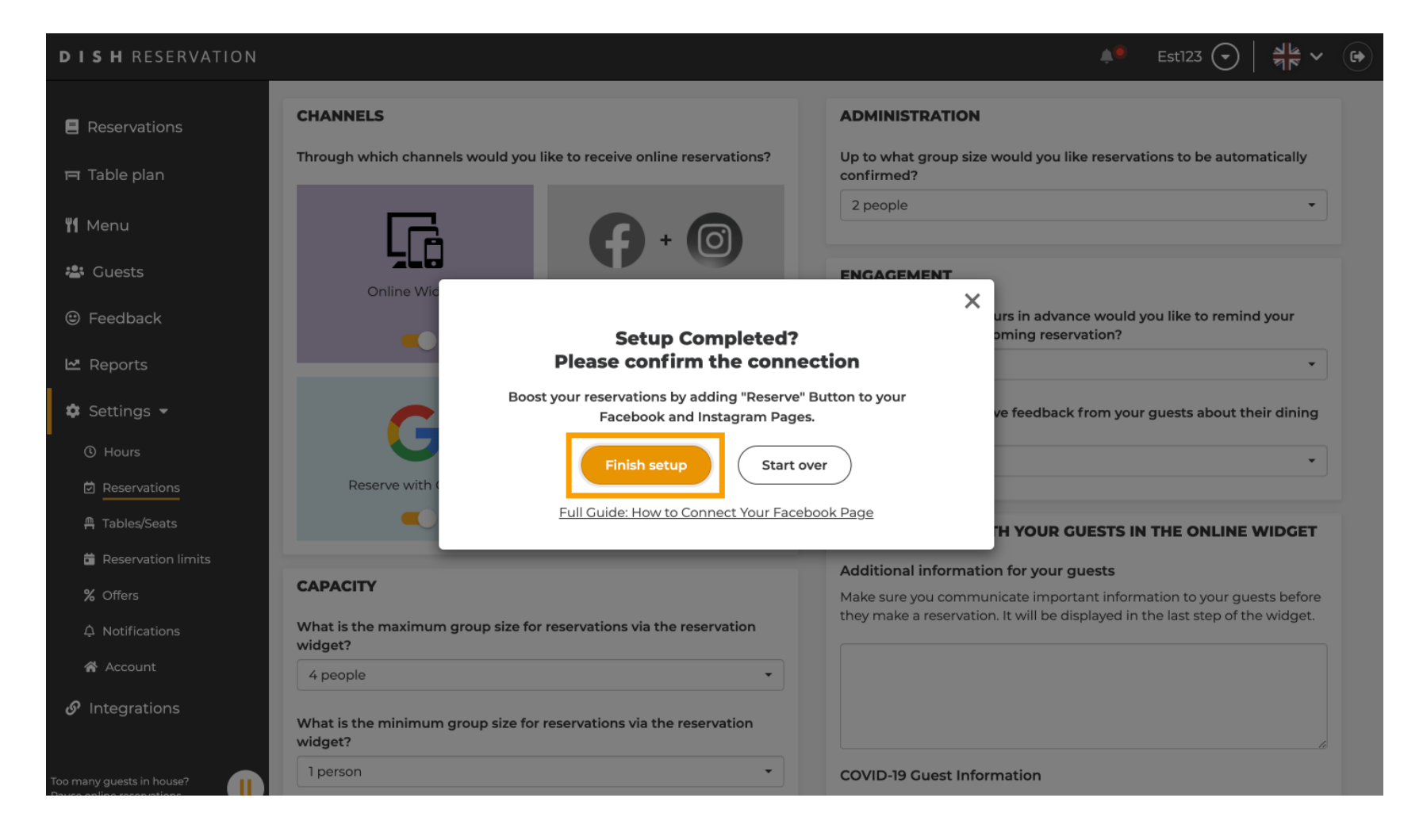

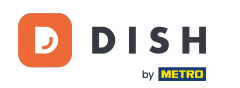

i

DISH Reservation – Hogyan aktiválható a Foglalás a Facebookon és a Foglalás az Instagramon

A Foglalás Facebookon gomb most már engedélyezve van. Az Instagramon keresztüli foglalás akkor is működni fog, ha összekapcsolta a profilját.

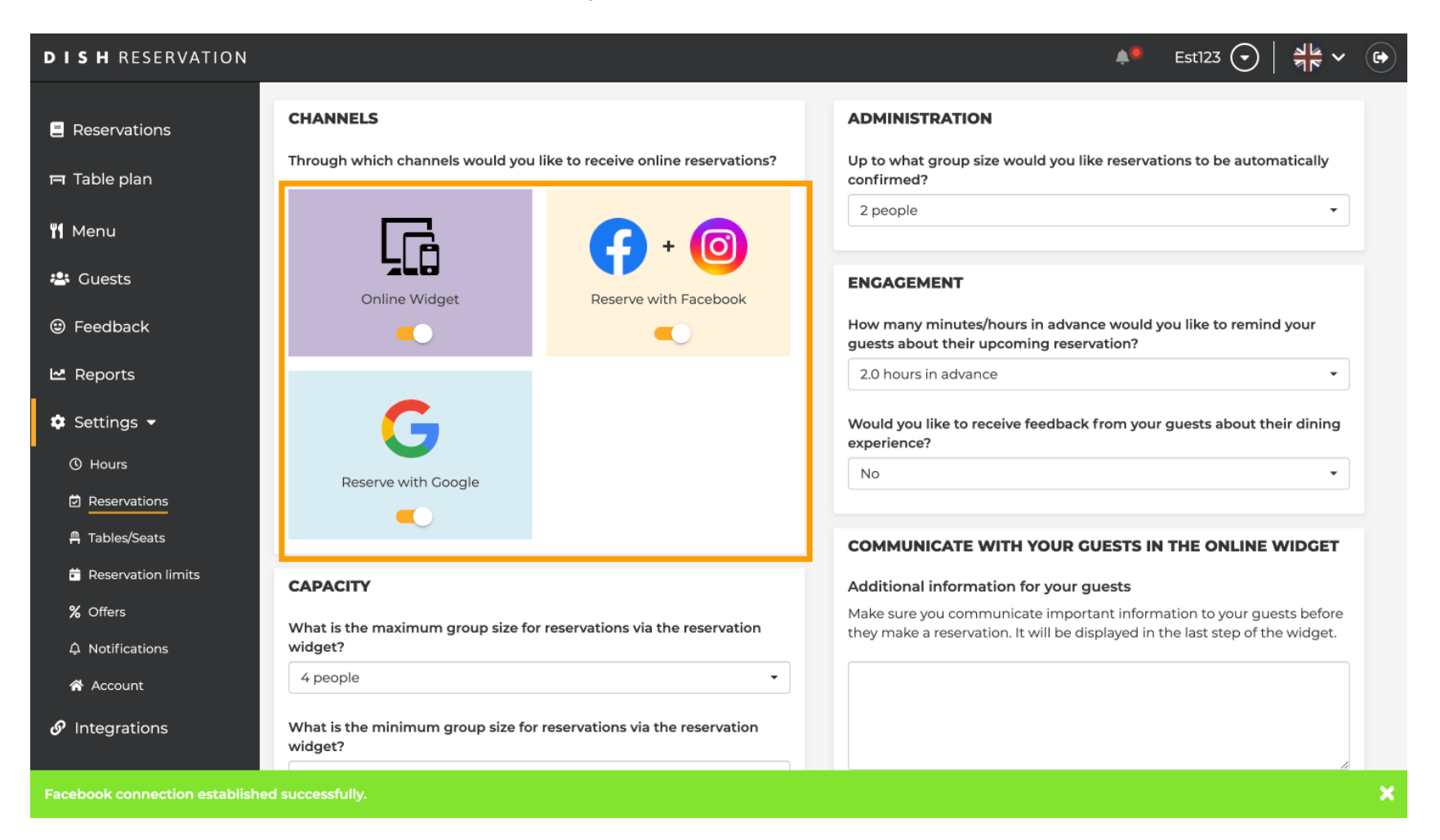

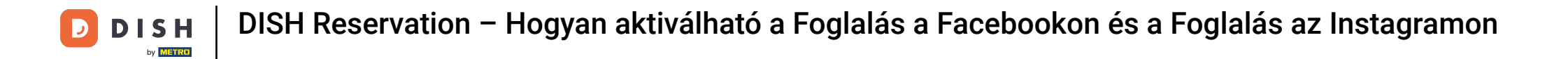

A Facebook-oldaladon a foglalási lehetőség így fog kinézni.

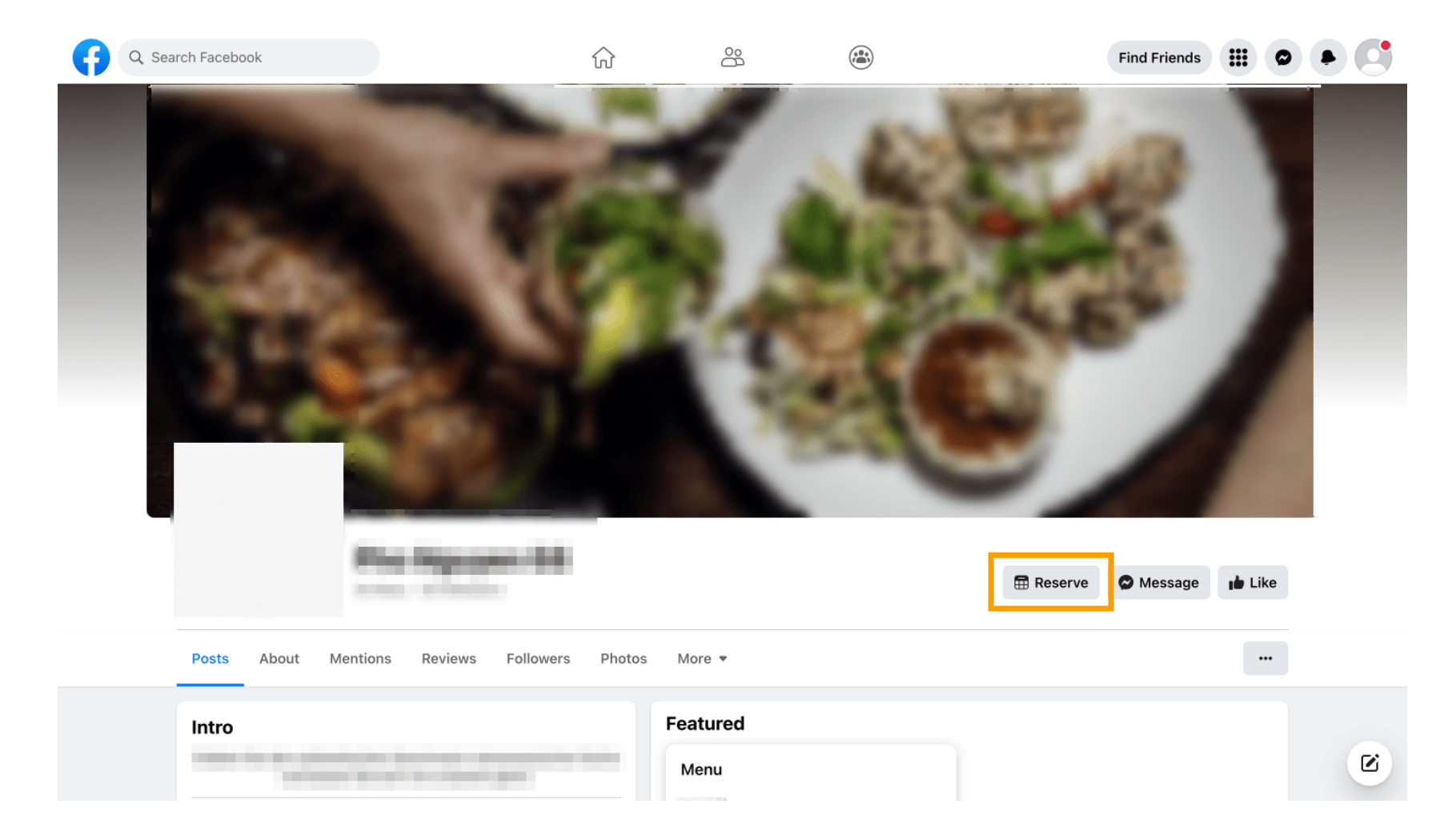

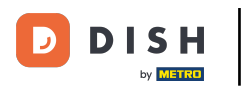

Az Instagramon pedig így fog kinézni.

| 17:10 •••• 4G 🗩                                                                                                  |  |
|----------------------------------------------------------------------------------------------------|--|
| <pre>     restaurant_dish_res   </pre>                                                                           |  |
| 0 1 0<br>Beiträge Follower Gefolgt                                                                               |  |
| Resta <sup>NTM</sup> T Dish Res<br>Add your "Reserve" button on Instagram<br>Übersetzung anzeigen<br>www.dish.co |  |
| Gefolat ~                                                                                                    |  |
| Nachricht Reservieren Anrufen                                                                                    |  |
|                                                                                                    |  |
|                                                                                                    |  |
|                                                                                                    |  |
| Noch keine Beiträge<br>vorhanden                                                                                 |  |
| , <b>Q ⊕ ☺</b>                                                                                                   |  |

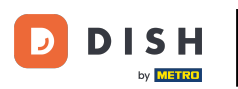

Ennyi. Elvégezte az oktatóprogramot, és most már tudja, hogyan aktiválhatja a foglalásokat a Facebookon és az Instagramon.

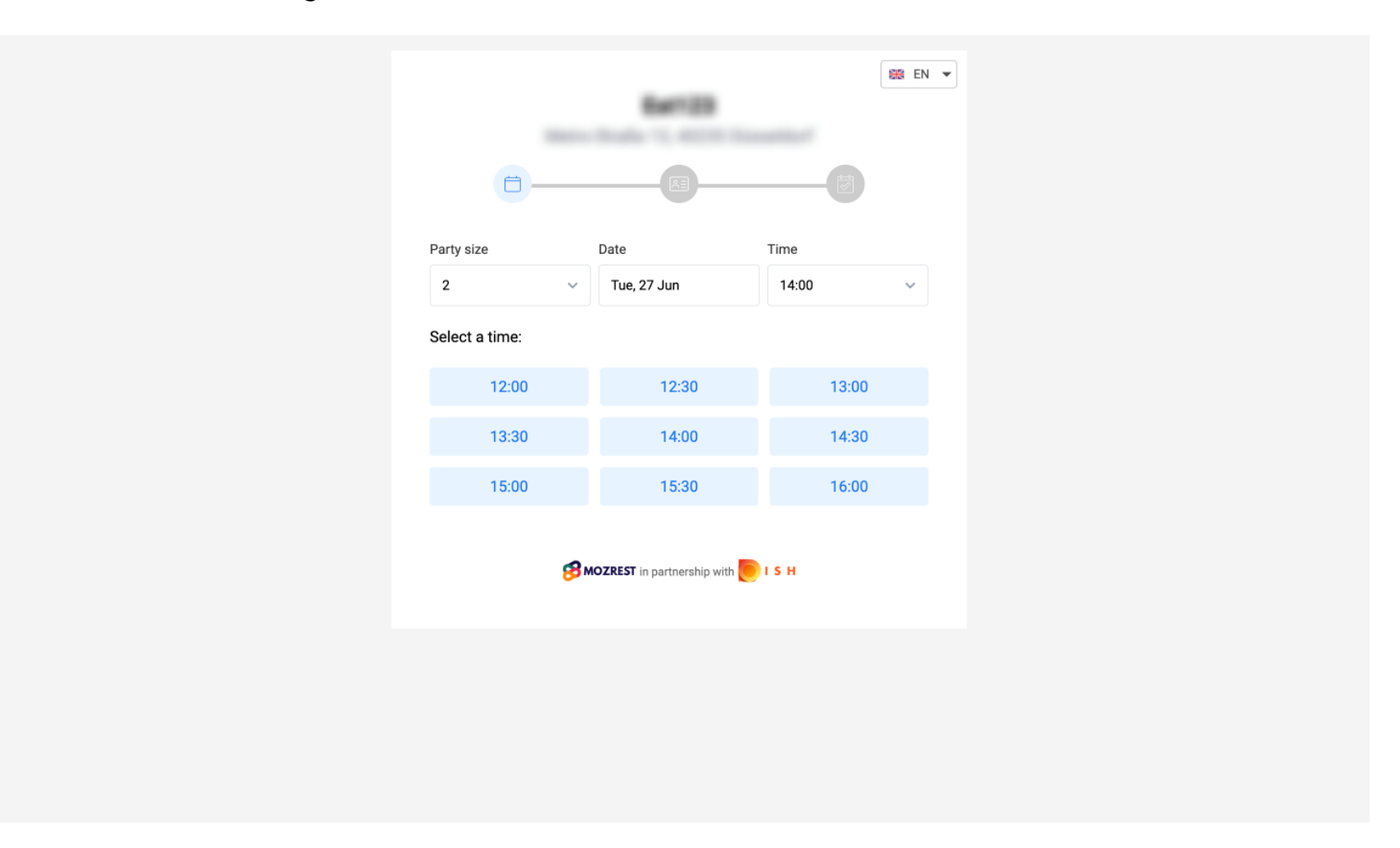

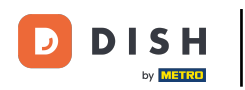

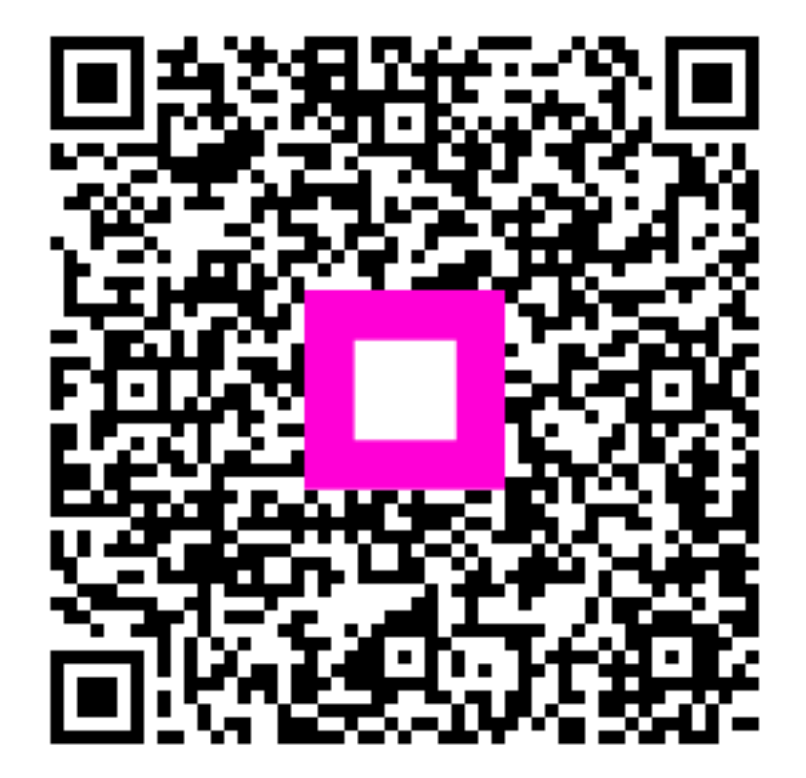

Szkennelés az interaktív lejátszó megnyitásához